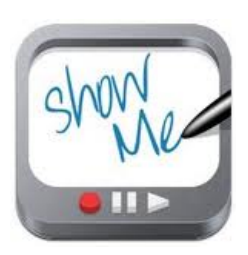

Create Instructional Videos with ShowMe for iPad A Visual Tutorial

## by Nick LaFave Clover High School www.EdTechPicks.org

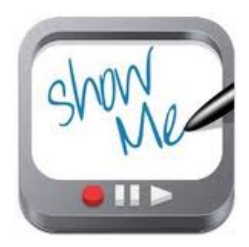

Follow the directions below (using your iPad) after you have downloaded the ShowMe app and created an account.

I. Create a Presentation in Google Slides, or Upload a Presentation (PowerPoint or Keynote) to Google Drive

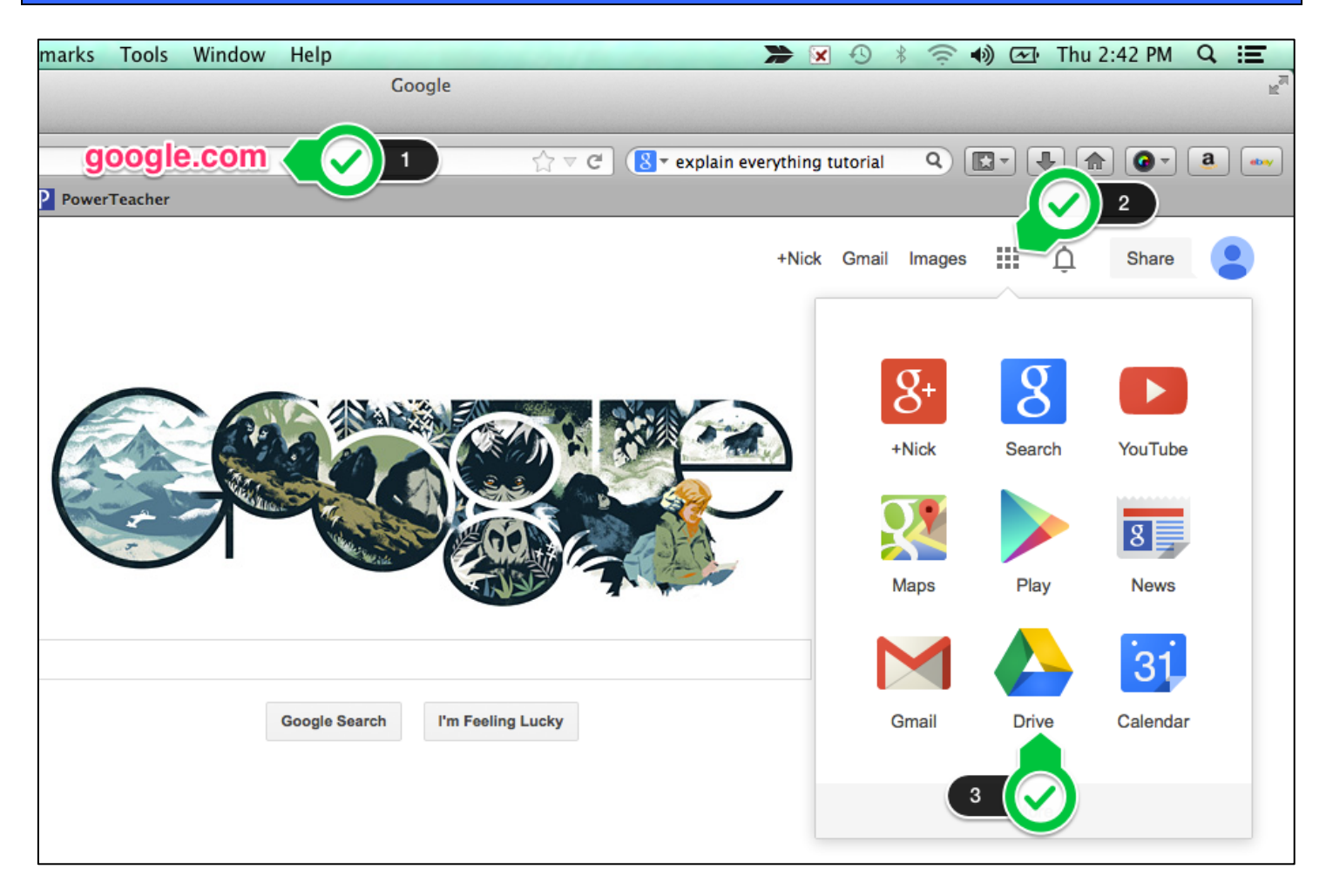

| Google                           |
|----------------------------------|
| Drive                            |
|                                  |
| ▶ My Drive                       |
| Shared with Me                   |
| Starred                          |
| Recent                           |
| Trash                            |
| More -                           |
| Connect Drive to<br>your desktop |

## II. Import and Record Your Presentation

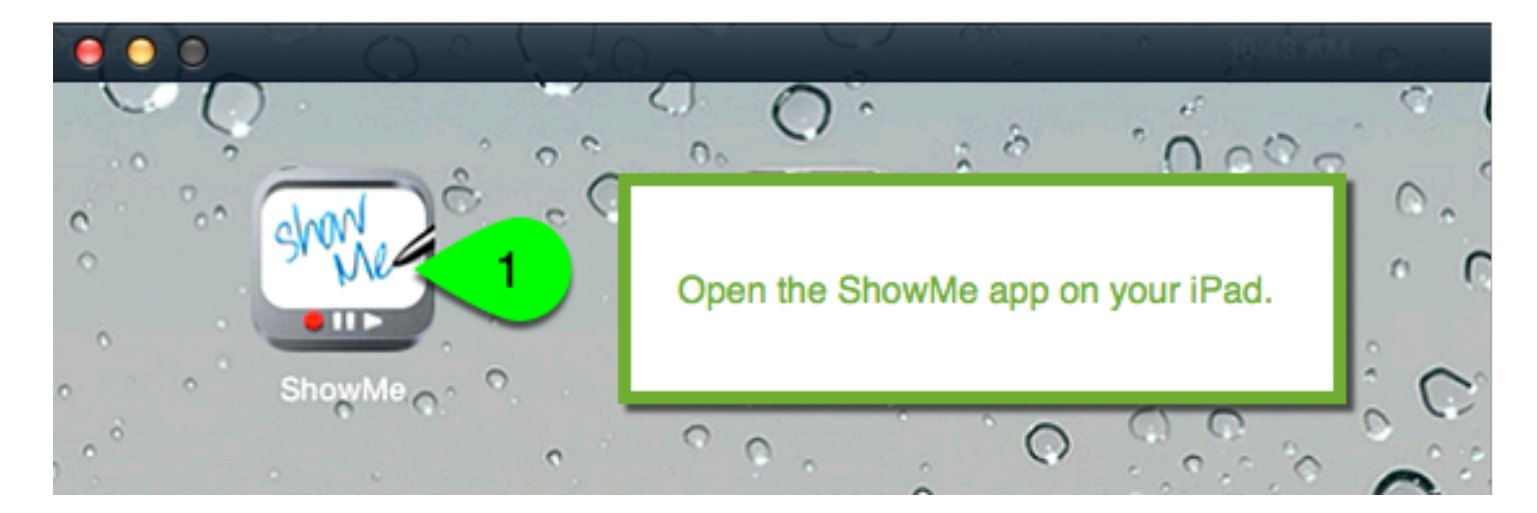

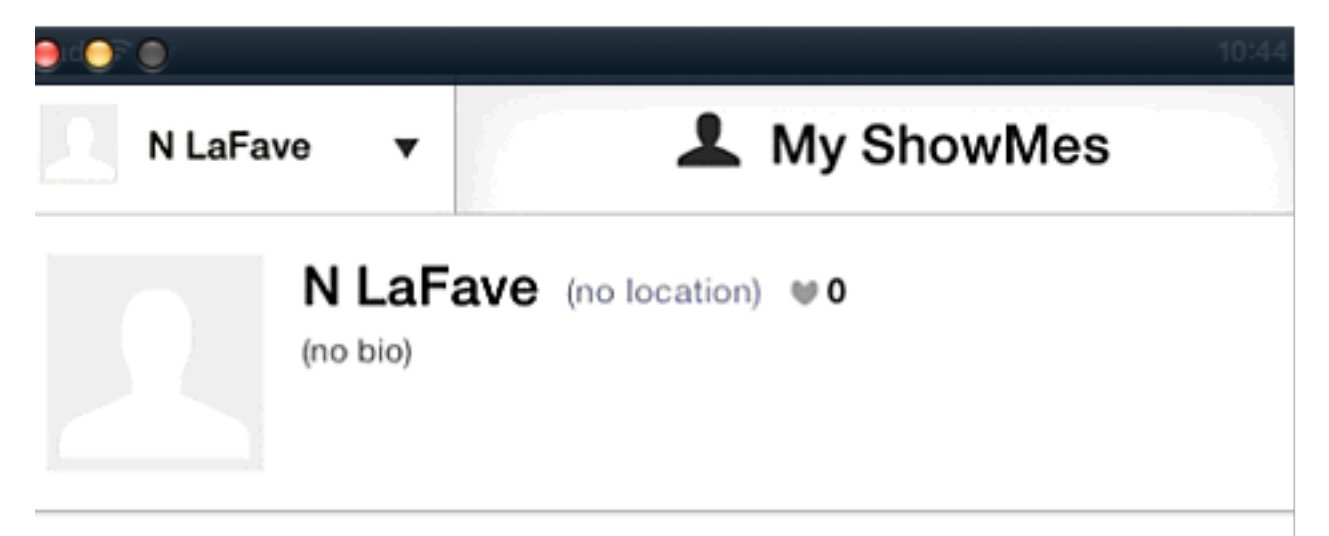

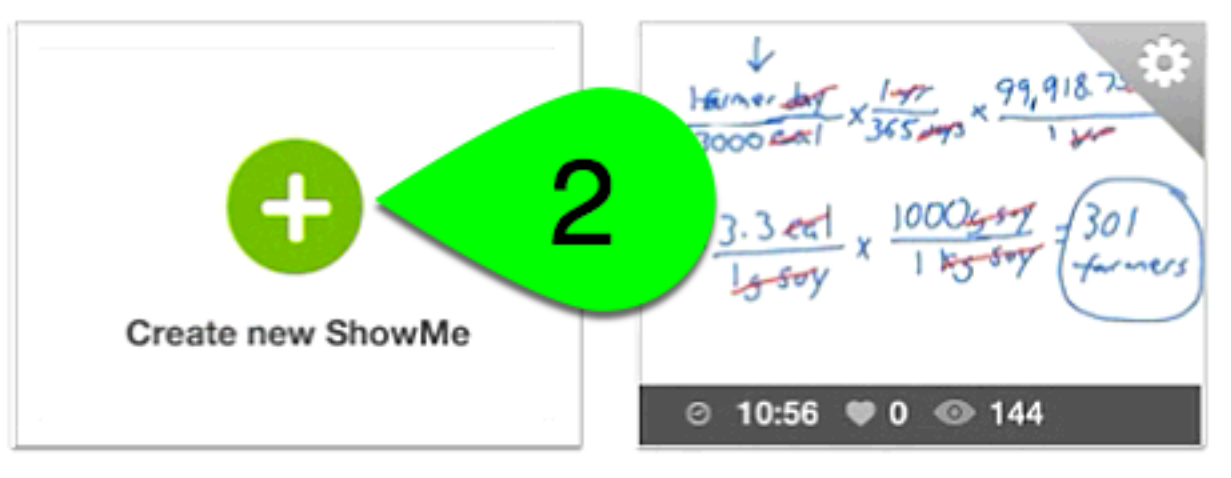

Eating at a Lower Trophic Level

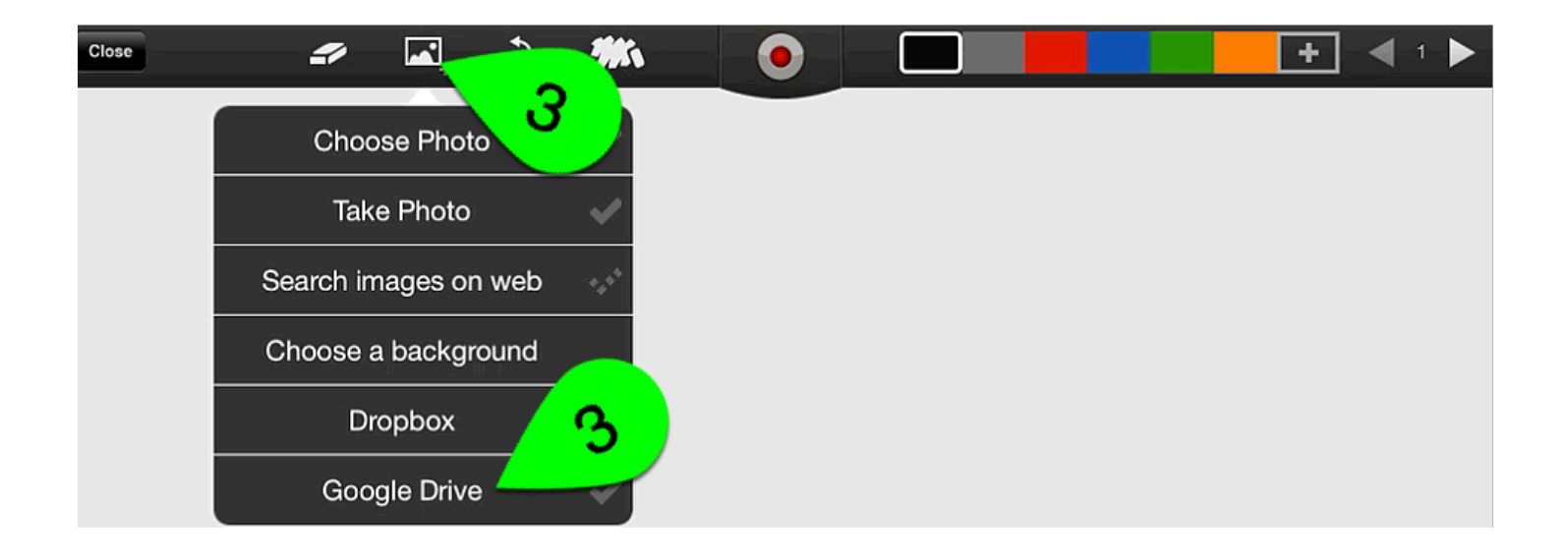

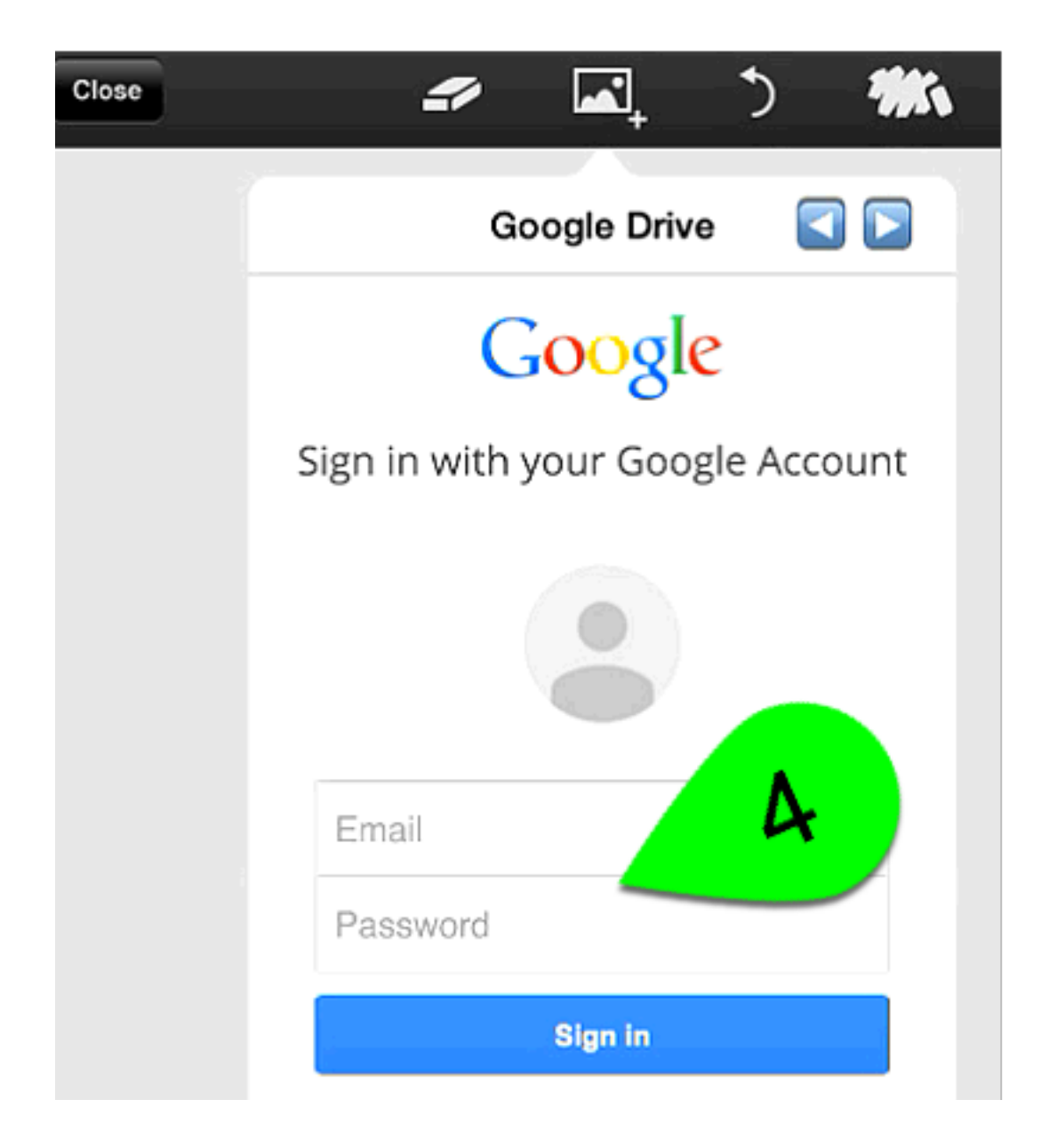

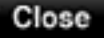

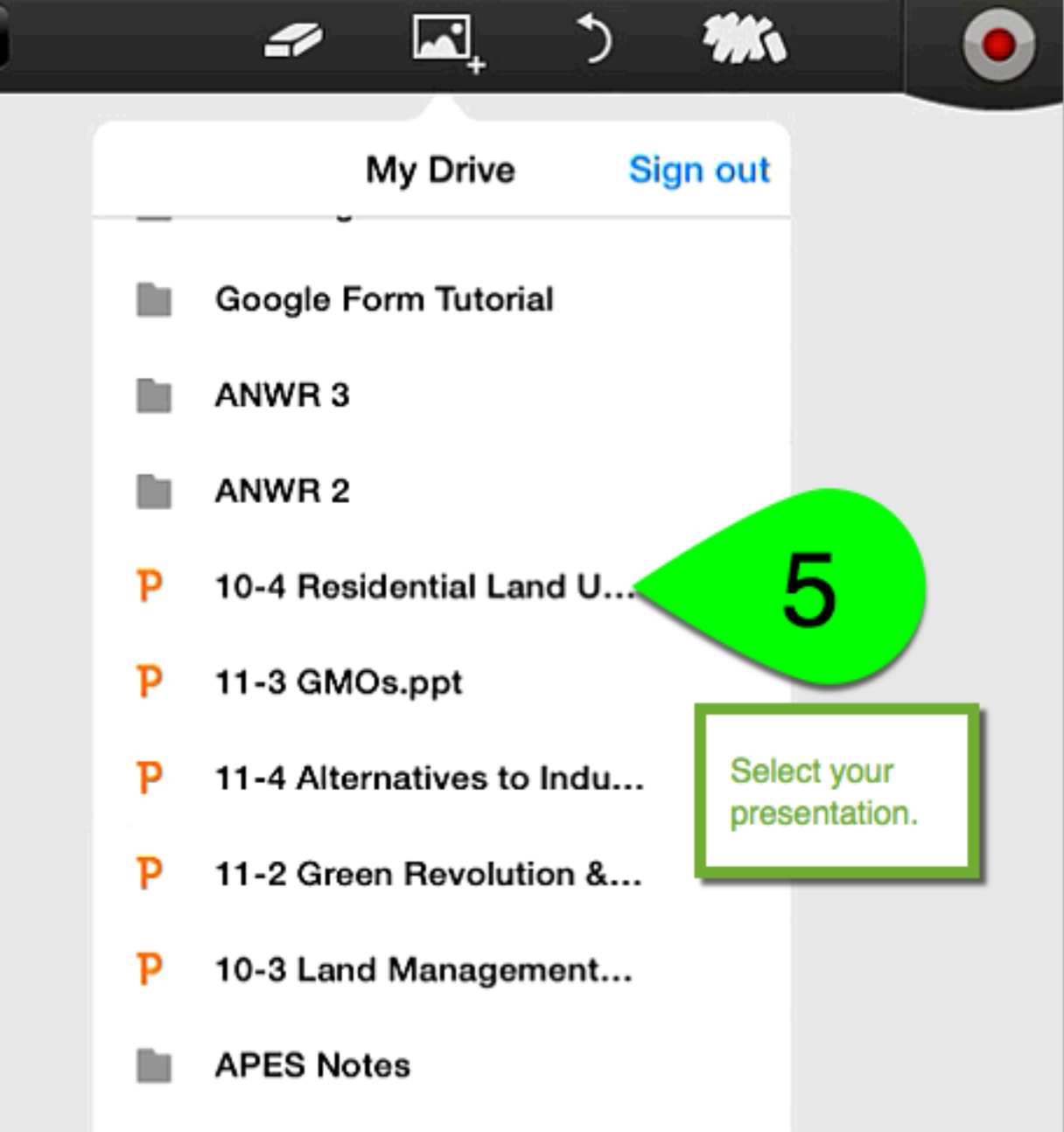

## My Drive 10-4 Residential Land Use

~

4

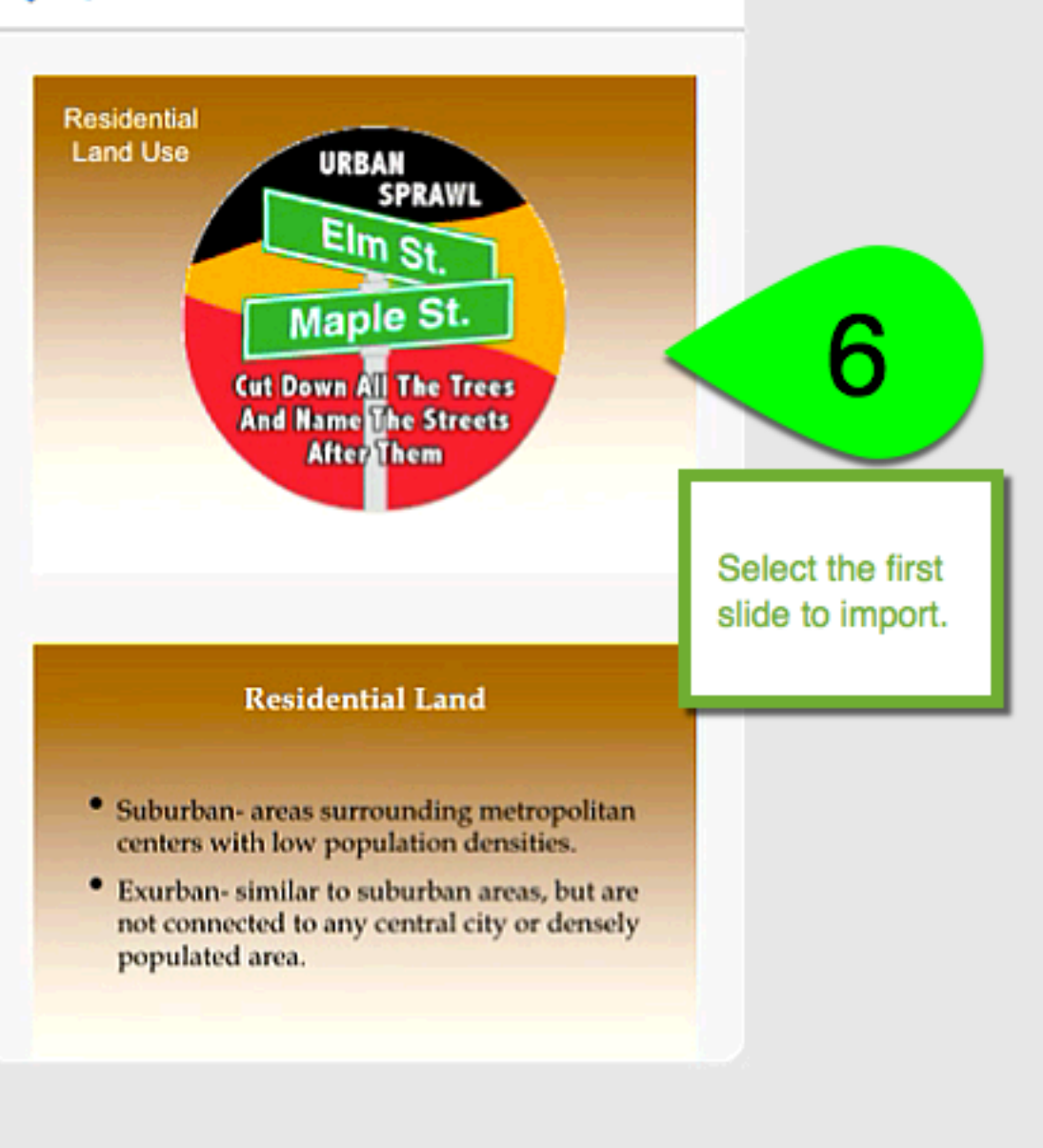

5

4.5

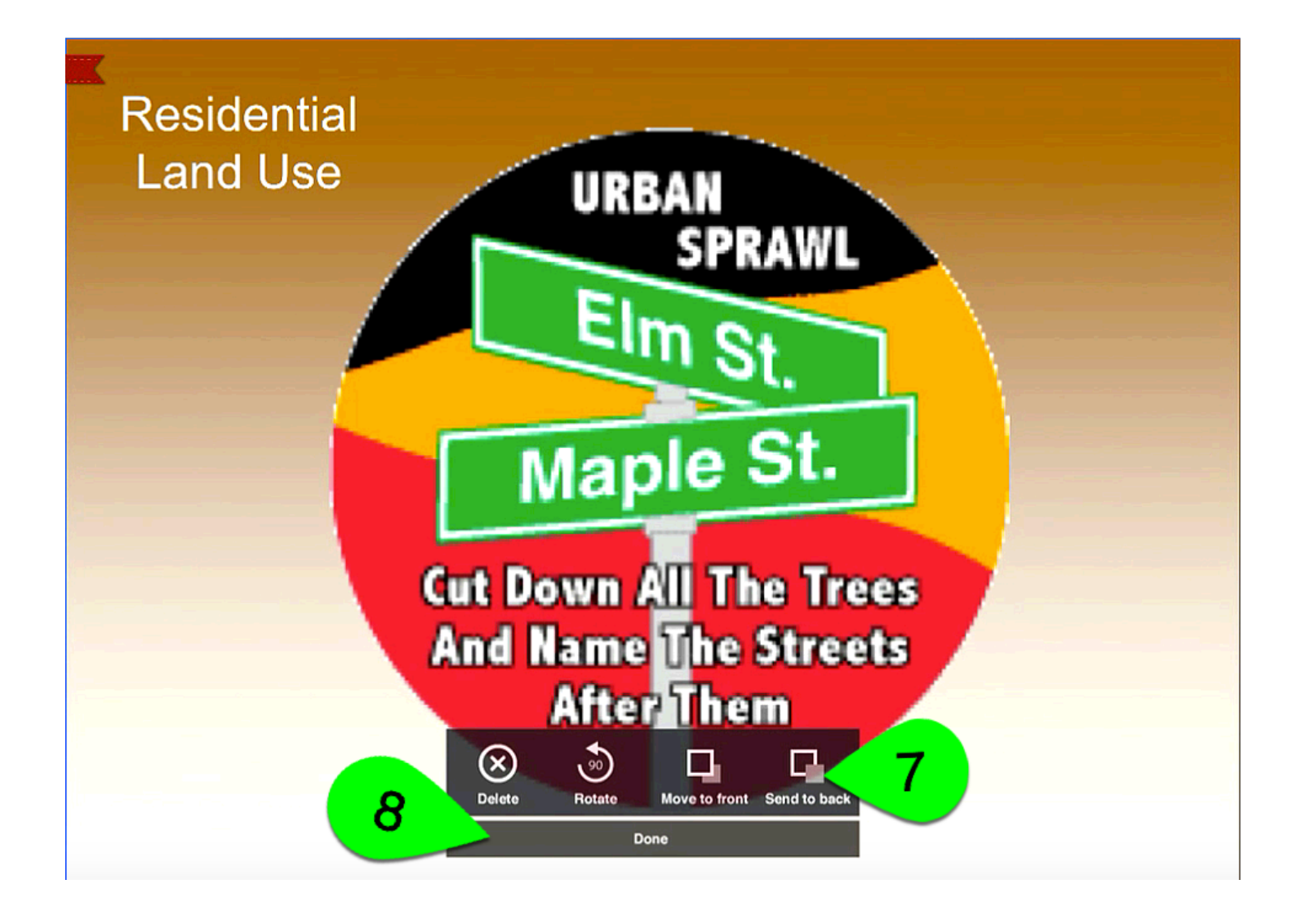

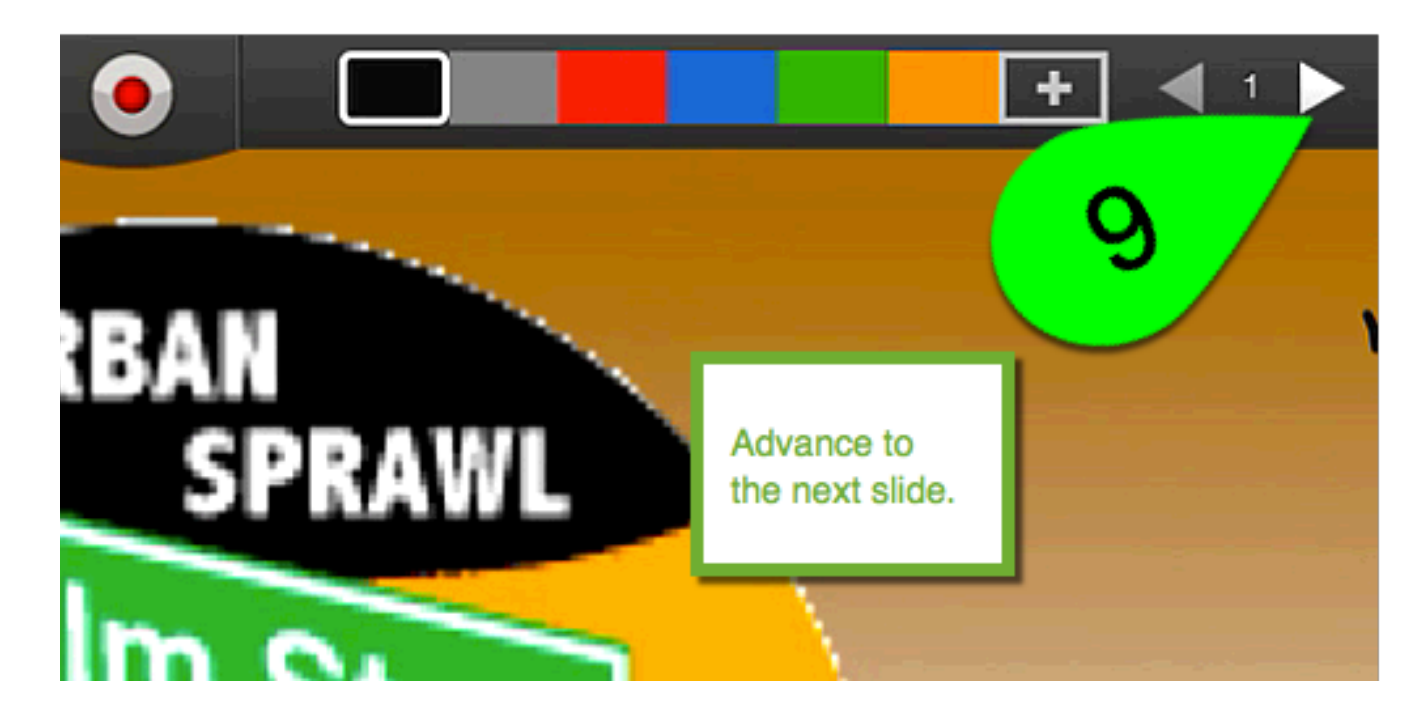

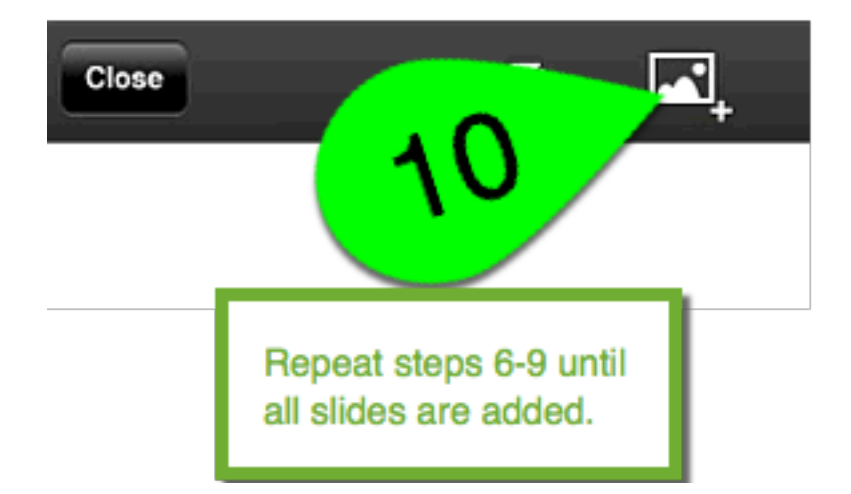

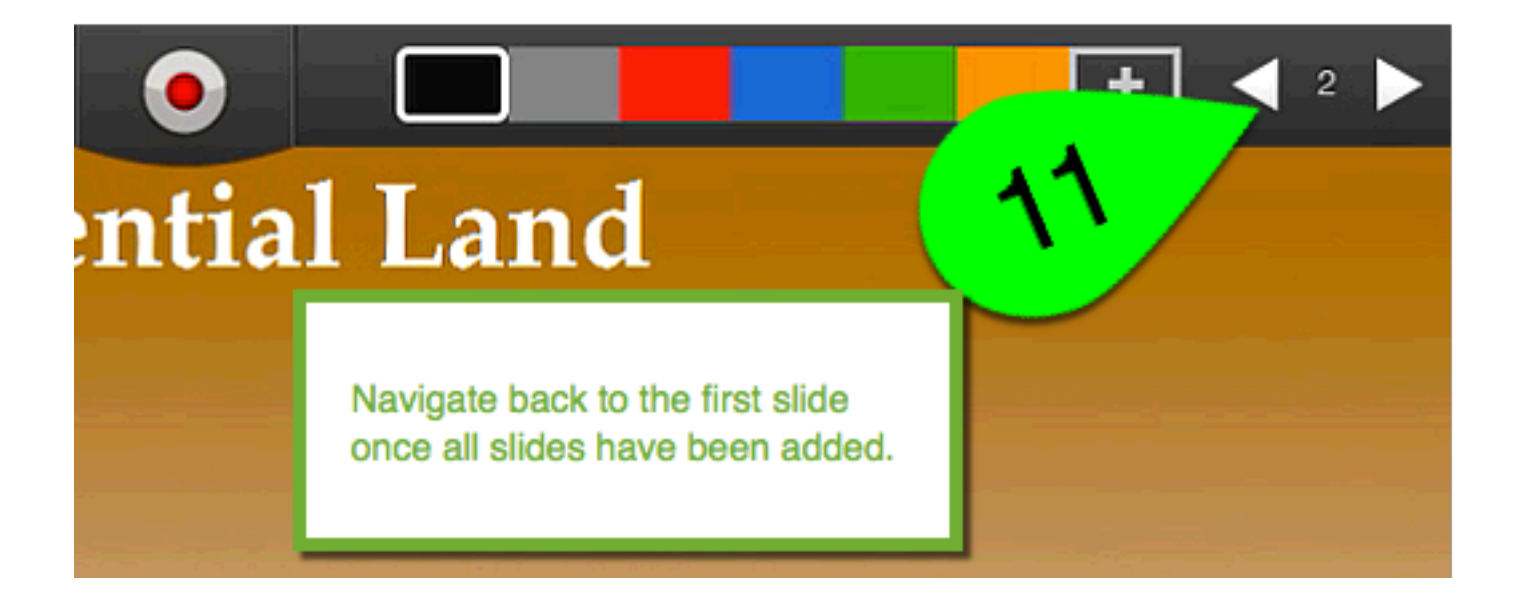

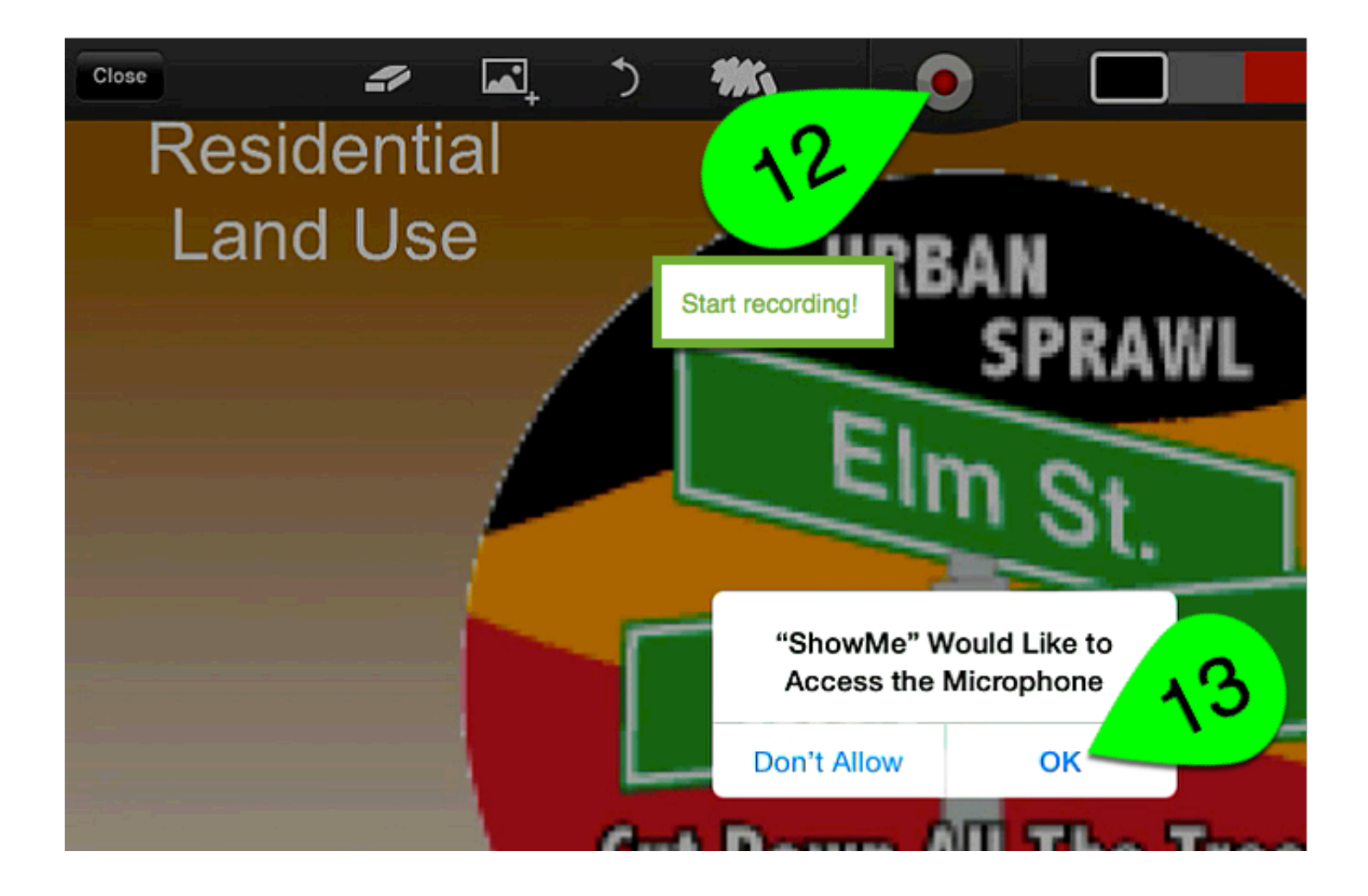

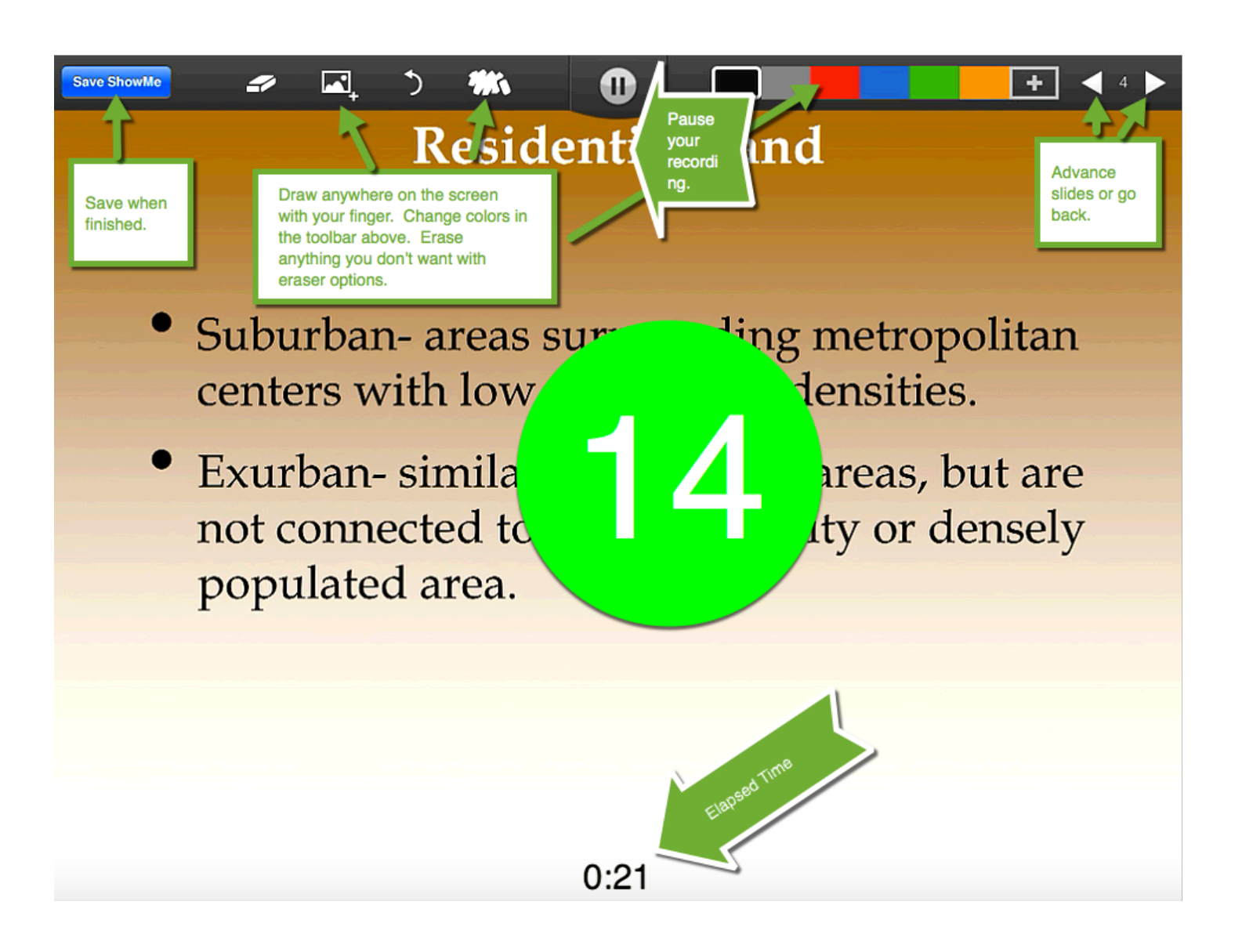

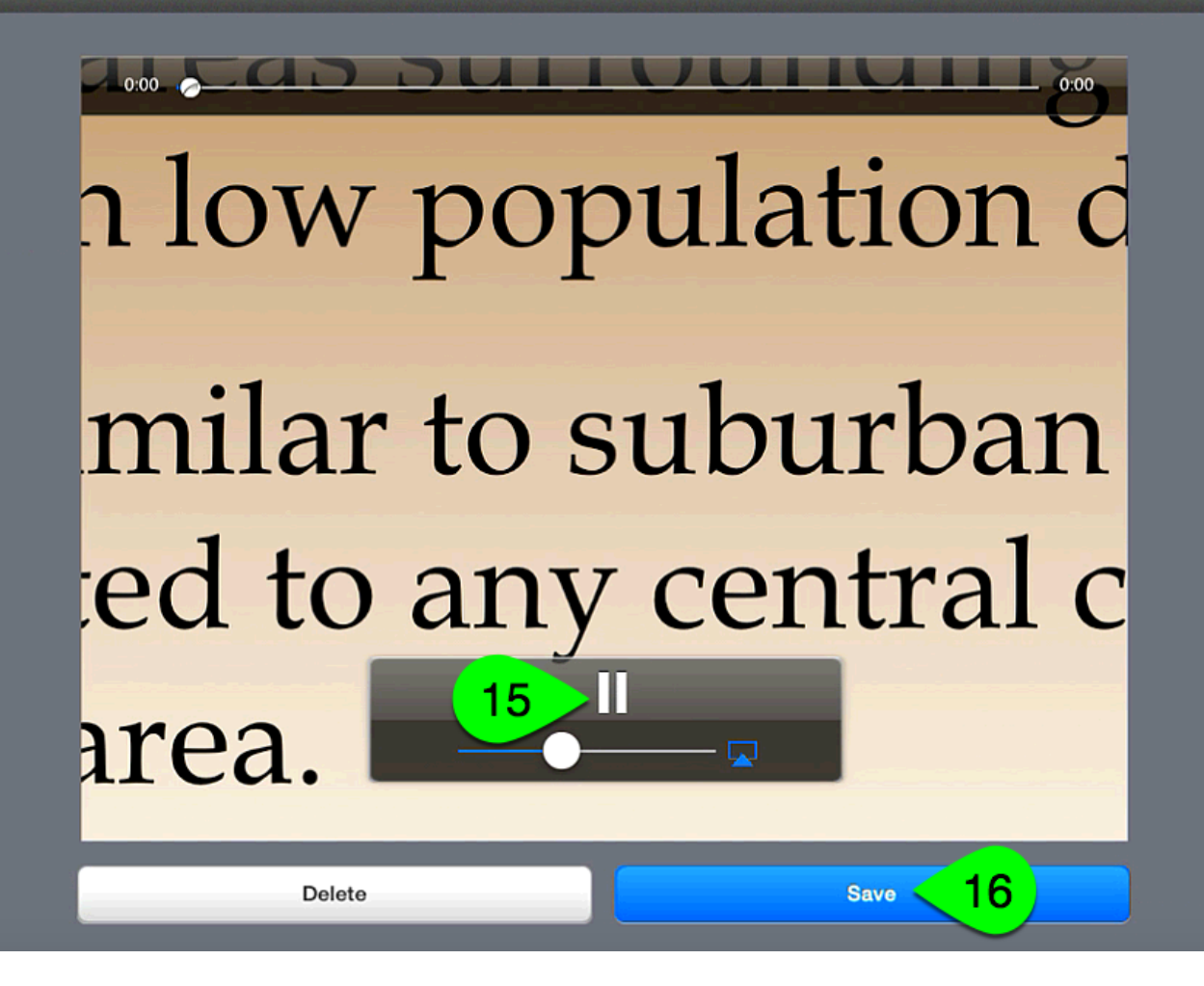

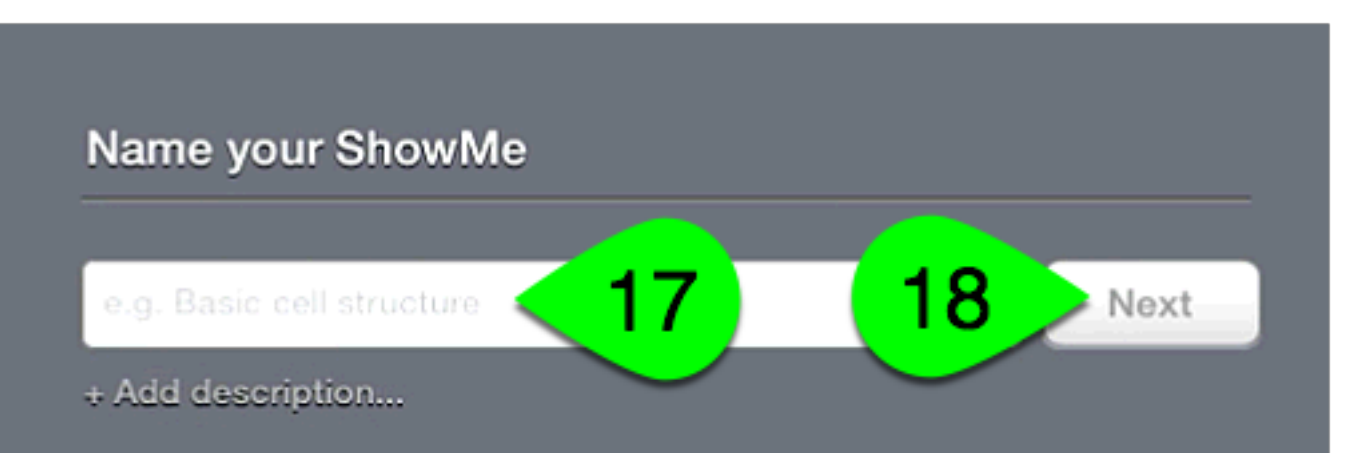

| Choose topics                         |
|---------------------------------------|
| Math Science History Language         |
| English Art Music Economics           |
| + Other                               |
| · · · · · · · · · · · · · · · · · · · |
|                                       |
|                                       |
| <del>20</del>                         |
| Groups Done adding topics »           |

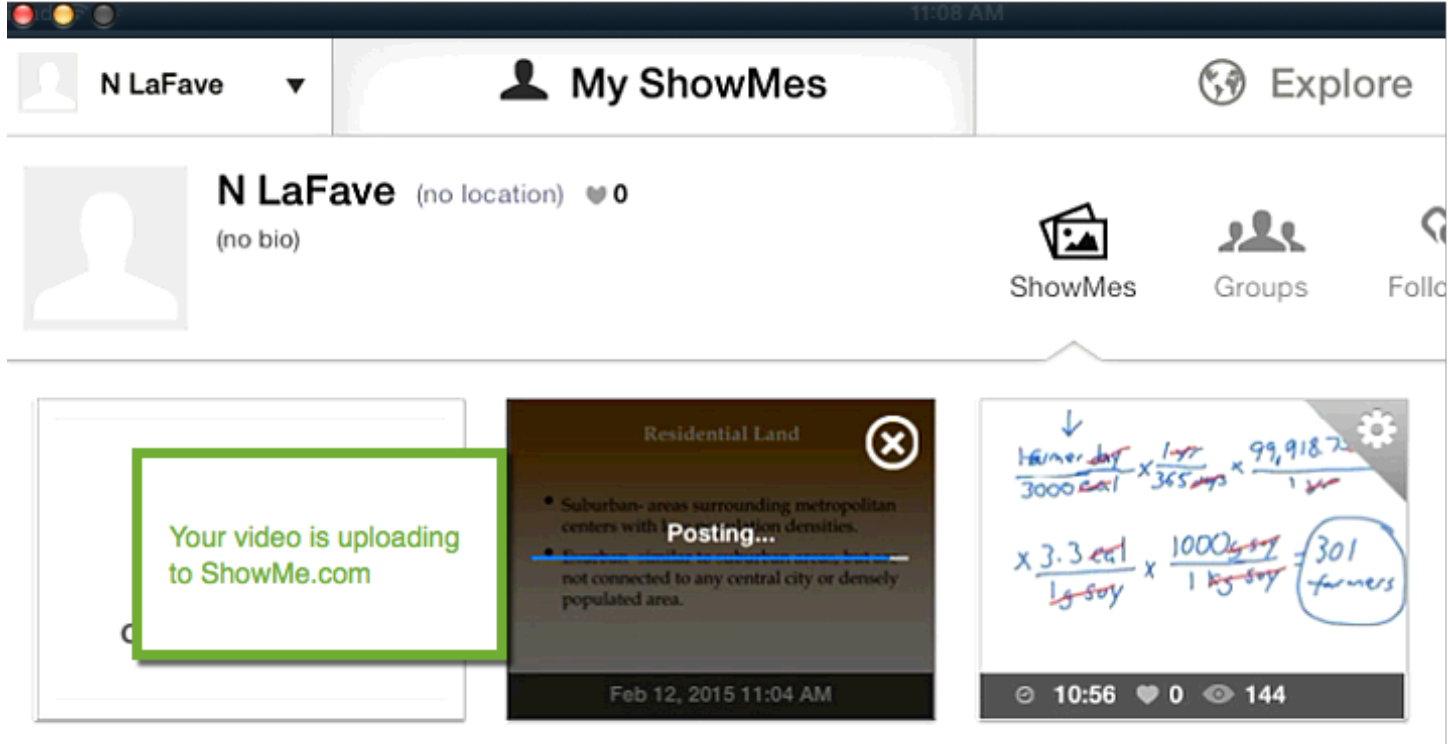

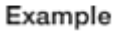

Eating at a Lower Trophic Level

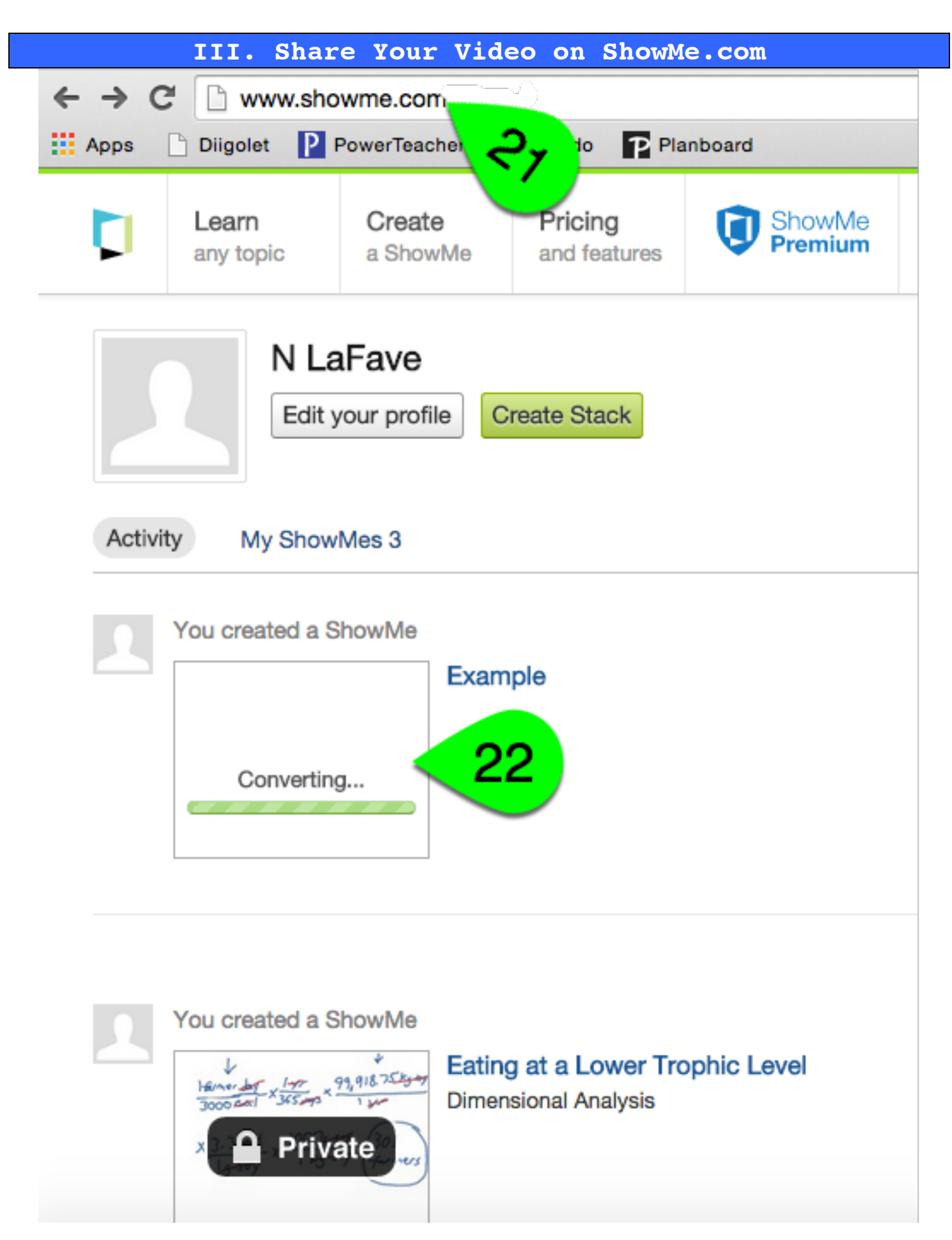

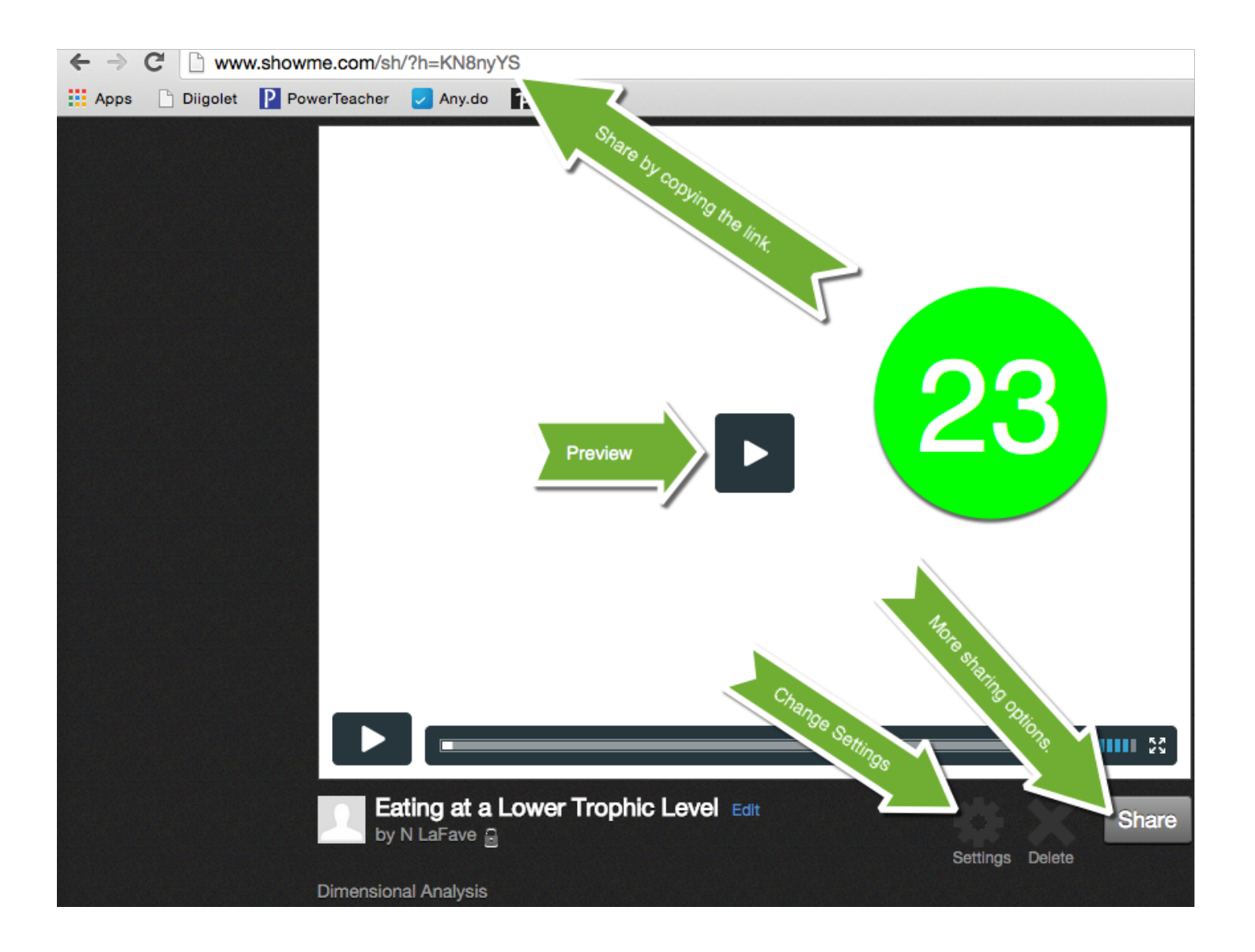

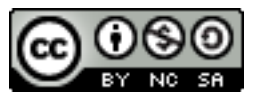

This work is licensed under a Creative Commons Attribution-NonCommercial-ShareAlike 4.0 International License.